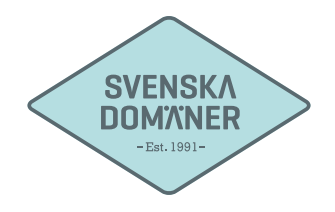

## Mail guide for ThunderBird

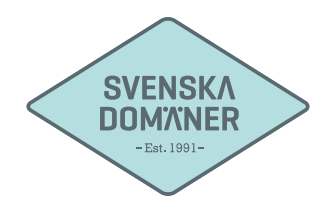

| File Edit View Go Message Tools Help |                                                                                                    |                                             |  |
|--------------------------------------|----------------------------------------------------------------------------------------------------|---------------------------------------------|--|
| 🗄 Get messages 👻 🖋 Write 🔲 Chat      | Address Book                                                                                                    | Ctrl+Skift+B                                |  |
| Thu                                  | Saved Files<br>Add-ons<br>Activity Manager<br>Chat Status<br>Join Chat<br>Message Filres<br>Run Filters on Folder<br>Run Filters on Message | Ctrl+J                                      |  |
|                                      | Run Junk Mail Controls<br>Delete Mail Marked as<br>Import<br>Error Console                                                                  | on Folder<br>lunk in Folder<br>Ctrl+Skift+J |  |
|                                      | Clear Recent History                                                                                                    |                                             |  |
|                                      | Account Settings                                                                                                    |                                             |  |

1. Start "ThunderBird".

Press "Tools".

Press "Account Settings"

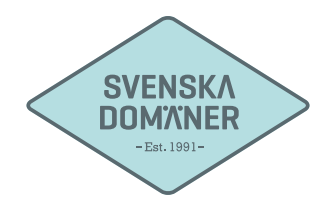

| Account Settings |     |  | - |    | ×      |  |
|------------------|-----|--|---|----|--------|--|
|                  |     |  |   |    |        |  |
|                  |     |  |   |    |        |  |
|                  |     |  |   |    |        |  |
|                  |     |  |   |    |        |  |
|                  |     |  |   |    |        |  |
|                  |     |  |   |    |        |  |
|                  |     |  |   |    |        |  |
|                  |     |  |   |    |        |  |
| Add Mail Accoun  | i   |  |   |    |        |  |
| Add Chat Accour  | t   |  |   |    |        |  |
| Sot as Default   | ni. |  |   |    |        |  |
| Remove Account   |     |  |   |    |        |  |
| Account Actions  | •   |  |   |    |        |  |
|                  |     |  |   | ОК | Cancel |  |
|                  |     |  |   |    |        |  |

2. Press "Account Actions".

Press "Add Mail Account..."

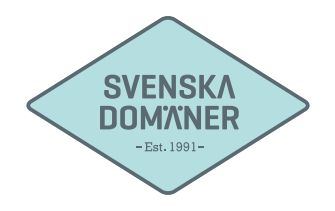

|            | letup                 |                               |
|------------|-----------------------|-------------------------------|
| Your na    | me: Surname Lastname  | Your name, as shown to others |
| Email addr | ess: user@example.com |                               |
| Passw      | ord: •••••            |                               |
|            | Remember password     | d                             |
|            |                       |                               |
|            |                       |                               |
|            |                       |                               |
|            |                       |                               |
|            |                       |                               |
|            |                       |                               |
|            |                       |                               |
|            |                       |                               |
| Get a ne   | w account             | Cancel Continue               |
|            |                       |                               |

3. Fill in your name in the box next to "Full name"

Fill in the **e-mail** you wish to configure next to "Email Address"

Fill in the **password** chosen for the e-mail you are configuring.

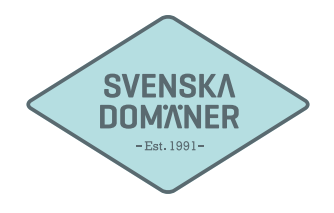

| Your name:                                   | Surname Lastname Your name, as shown to others    |  |
|----------------------------------------------|---------------------------------------------------|--|
| Email address:                               | user@example.com                                  |  |
| Password:                                    |                                                   |  |
| IMAP (re                                     | mote folders) OPOP3 (keep mail on your computer)  |  |
| IMAP (re<br>Incoming<br>Outgoing<br>Username | mote folders) O POP3 (keep mail on your computer) |  |

4. Make sure that you have "**IMAP**" marked.

Press "Manual config".

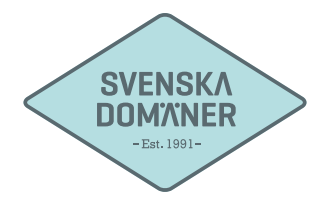

| Your name:                          | Surname La   | stname Your name, as shown t                                                            | to others            |                           |                                                               |
|-------------------------------------|--------------|-----------------------------------------------------------------------------------------|----------------------|---------------------------|---------------------------------------------------------------|
| mail address:                       | user@examp   | ble.com                                                                                 |                      |                           |                                                               |
| Password:                           |              |                                                                                         |                      |                           |                                                               |
|                                     | Remembe      | er password                                                                             |                      |                           |                                                               |
|                                     |              |                                                                                         |                      |                           |                                                               |
|                                     |              |                                                                                         |                      |                           |                                                               |
|                                     |              |                                                                                         |                      |                           |                                                               |
|                                     |              |                                                                                         |                      |                           |                                                               |
|                                     |              | Server hostname                                                                         | Port                 | SSL                       | Authentication                                                |
| Incoming:                           | IMAP         | Server hostname                                                                         | Port<br>993          | SSL                       | Authentication                                                |
| Incoming:<br>Outgoing:              | IMAP<br>SMTP | Server hostname<br>mail.svenskadomaner.se<br>mail.svenskadomaner.se                     | Port<br>993<br>V 465 | SSL<br>SSL/TLS<br>SSL/TLS | Authentication Password Password                              |
| Incoming:<br>Outgoing:<br>Username: | IMAP<br>SMTP | Server hostname<br>mail.svenskadomaner.se<br>mail.svenskadomaner.se<br>user@example.com | Port<br>993<br>¥65   | SSL<br>SSL/TLS<br>SSL/TLS | Authentication <ul> <li>Password</li> <li>Password</li> </ul> |
| Incoming:<br>Outgoing:<br>Username: | IMAP<br>SMTP | Server hostname<br>mail.svenskadomaner.se<br>mail.svenskadomaner.se<br>user@example.com | Port<br>993<br>¥65   | SSL<br>SSL/TLS<br>SSL/TLS | Authentication <ul> <li>Password</li> <li>Password</li> </ul> |
| Incoming:<br>Outgoing:<br>Username: | IMAP<br>SMTP | Server hostname<br>mail.svenskadomaner.se<br>mail.svenskadomaner.se<br>user@example.com | Port<br>993<br>• 465 | SSL<br>SSL/TLS<br>SSL/TLS | Authentication Password Password Password                     |
| Incoming:<br>Outgoing:<br>Username: | IMAP<br>SMTP | Server hostname<br>mail.svenskadomaner.se<br>mail.svenskadomaner.se<br>user@example.com | Port<br>993<br>2465  | SSL<br>SSL/TLS<br>SSL/TLS | Authentication <ul> <li>Password</li> <li>Password</li> </ul> |

5. Fill in "**mail.svenskadomaner.se**" in the box for "Server hostname". This is done for both Ingoing- and outgoing server hostname.

Fill in port 993 for "Incoming IMAP"

Make sure that **SSL/TLS** is chosen under "SSL"

Make sure that "Password" is set at "Authentication"

Fill in port 465 for "Outgoing SMTP"

Make sure that **SSL/TLS** is chosen under "SSL"

Make sure that "Password" is set at "Authentication"

Fill in the **e-mail** you are configuring next to "Username:"

Press "Done".